# The Standard EOI Bridge Setup

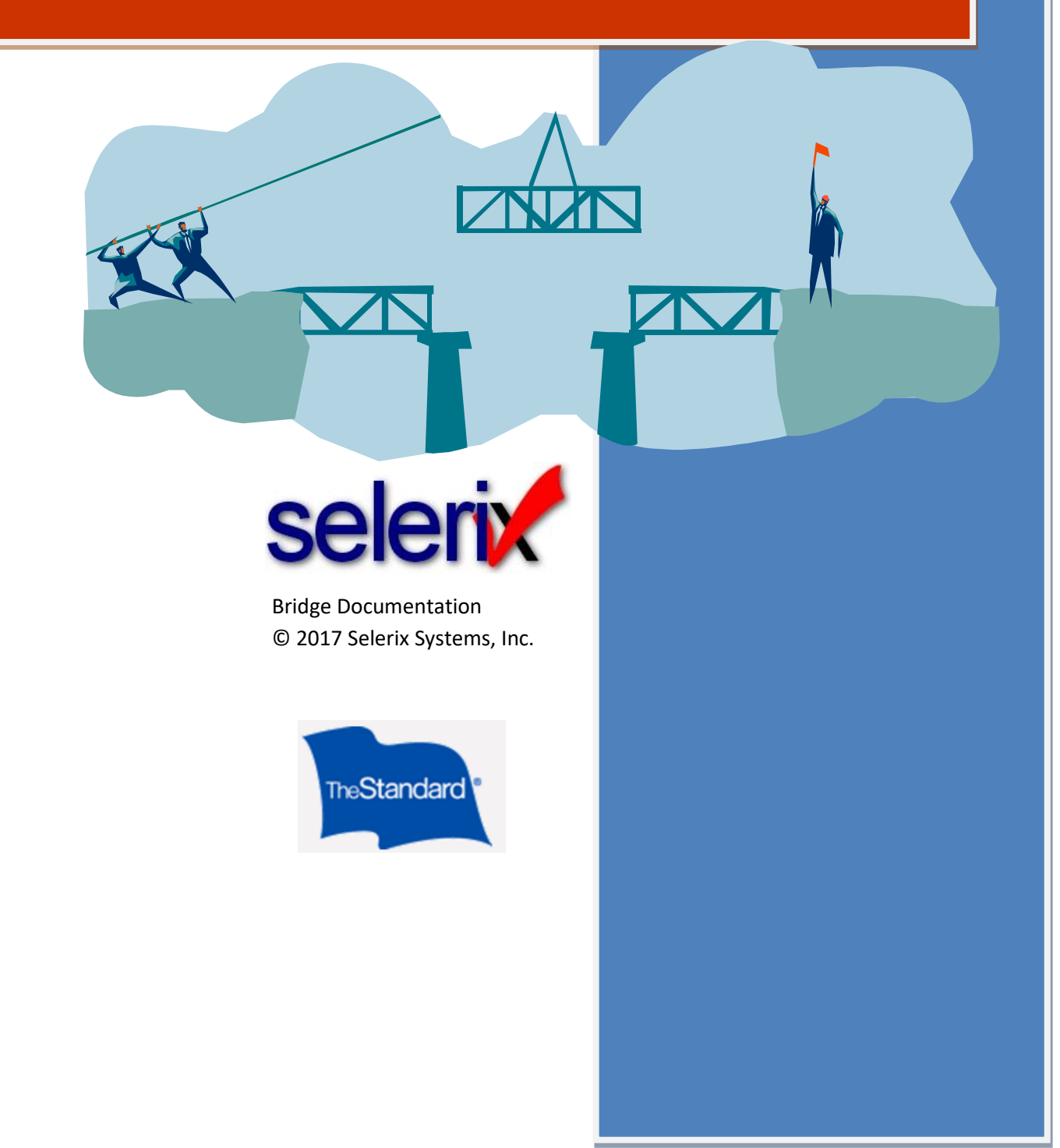

# **Table of Contents**

| DVERVIEW                                  | . 5 |
|-------------------------------------------|-----|
| Audience and Purpose                      | 6   |
| PRE-REQUISITES                            | .6  |
| TEP 1: ADD THE BRIDGE PLUG-IN TO THE CASE | .7  |
| TEP 2: SETTING UP EDI PARAMETERS          | 10  |
| TEP 3: SETTING UP EDI VIA JSCRIPT         | 11  |
| TEP 4: TESTING/SAMPLE ENROLLMENT          | 13  |

### **Overview**

A bridge is an interface between Selerix and a carrier's system; in this case it is The Standard EOI bridge. The interface facilitates the exchange of enrollment data between the two systems.

This document provides instructions on how to set up a bridge for The Standard products where the coverage requested exceeds the guaranteed issue limit for those products. In this instance, these products collect information on an Evidence of Insurability (EOI) form, which is what setting up this bridge facilitates.\*

**Outcome:** When the employee applies for an amount that is over the Guaranteed Issue (GI), a link to the EOI application is generated. This link displays in two places:

- On the Sign/Submit Complete page (after signing the Benefit Confirmation form)
- On the Welcome Back page (when returning to the Enrollment site during the OE period)

The employee can then click the link, and will see the following page:

| -                                                                                           |                                                                                                    | STANDARD INSURANCE COMPANY                                                                                                    |  |  |  |  |  |
|---------------------------------------------------------------------------------------------|----------------------------------------------------------------------------------------------------|----------------------------------------------------------------------------------------------------|--|--|--|--|--|
| The Standard"                                                                               |                                                                                                    |                                                                                                    |  |  |  |  |  |
| Medical History Statements                                                                  |                                                                                                    |                                                                                                    |  |  |  |  |  |
| Frequently Asked Questions                                                                  |                                                                                                    |                                                                                                    |  |  |  |  |  |
|                                                                                             | Getting Started                                                                                                    |                                                                                                    |  |  |  |  |  |
|                                                                                             | This site will guide you through the steps to complete and submit a Medical History Statement to The Stand                                                                                                    | lard.                                                                                                    |  |  |  |  |  |
|                                                                                             | You will be asked a series of questions that will take approximately 15 minutes to answer. Your progress                                                                                                    | Note                                                                                                    |  |  |  |  |  |
| All -                                                                                       | will be indicated at the top of each page. Your answers will be automatically transferred to the Medical<br>History Statement form. After you answer all of the questions you will be asked to review your completed<br>form, making changes if needed.                                                                                                    | If a Medical History Statement is required for<br>spouse/domestic partner, please provide them access to this<br>site. The Medical History Statement must reflect that<br>individual's bealth status and ha signade but them, or but the     |  |  |  |  |  |
| his                                                                                         | Before you begin, please have the following information available:                                                                                                    | member for a dependent child's application.                                                                                                    |  |  |  |  |  |
| Ce Adobr<br>Reader                                                                          | Types and amounts of coverage you are requesting     Physician names and addresses     Personal identification information (Social Security Number, Date of Birth, etc.)     Your group name and sk-digit policy number.                                                                                                    |                                                                                                    |  |  |  |  |  |
| To view some site content, you will need the Adobe® Acrobat®<br>Reader(TM) browser plug-in. | For your protection, this application session will time out after 30 minutes of inactivity.                                                                                                    |                                                                                                    |  |  |  |  |  |
|                                                                                             | Once you have the required information, select the "Get Started" button to begin the process.                                                                                                    |                                                                                                    |  |  |  |  |  |
|                                                                                             | CONSENT TO ELECTRONIC TRANSACTIONS<br>Pursuant to the Electronic Signatures in Global and National Commerce Act, the Uniform Electronic Transa<br>and receiving electronic records and to the use of electronic signatures. This consent applies to information<br>communications made or exchanged under any plans, insurance policies or products offered or administere                                                                                                    | ction Act and applicable state law, you consent to sending<br>, documents, forms, applications, statements, claims, or other<br>ed by The Standard.                                                                                          |  |  |  |  |  |
|                                                                                             | You understand that you will need to have web browser software and Adobe® Reader® software on a comp<br>address to access and retain these electronic records. You may request a paper version of any of the elect<br>will provide that document free of charge. You will inform The Standard if your email address changes or if<br>address. In addition, you may withdraw this consent at any time by notifying The Standard by <u>email</u> or at 80<br>receiving electronic records or to the use of electronic signatures. | puter capable of accessing the internet and a valid email<br>onically furnished documents at any time and The Standard<br>you prefer to receive communications at a different email<br>i0.843.7979 that you no longer consent to sending and |  |  |  |  |  |

The bridge must be set up properly to display the window so that the employee can complete the EOI form.

**Note:** The Standard does not currently return any decision information to this platform after completion. Please be sure to request a file with decisions from The Standard as part of the case setup.

### **Audience and Purpose**

The audience for this document is primarily Selerix employees. For additional help, contact Selerix Technical Support at <u>support@selerix.com</u> or via phone at 214-856-4290.

### **Pre-Requisites**

This document does not provide information on setting up the payer, product(s) and any benefit plans in a case; it assumes these are already set up and configured correctly (i.e. the guaranteed issue limits are properly set per the carrier's instructions) in the case for which the bridge will be used.

The following are the required items:

- The Standard provides the technical details, which includes the CaseID for the Employer Group.
- The Standard must specify which States will use the EOI.

**Remember**: contact the carrier (The Standard) to ensure their IT department has set up their end of the bridge, so that when your case goes live you are actually connecting to their system with this bridge.

### Step 1: Add the Bridge Plug-in to the Case

You must first add the bridge plug-in to the case, then configure it with the settings provided in this document.

#### To add The Standard EOI bridge plug-in:

- 1. Login to the **Admin site** that is being used for the enrollment and go to your case.
- 2. Select *Plug-ins* from the Case Setup menu.

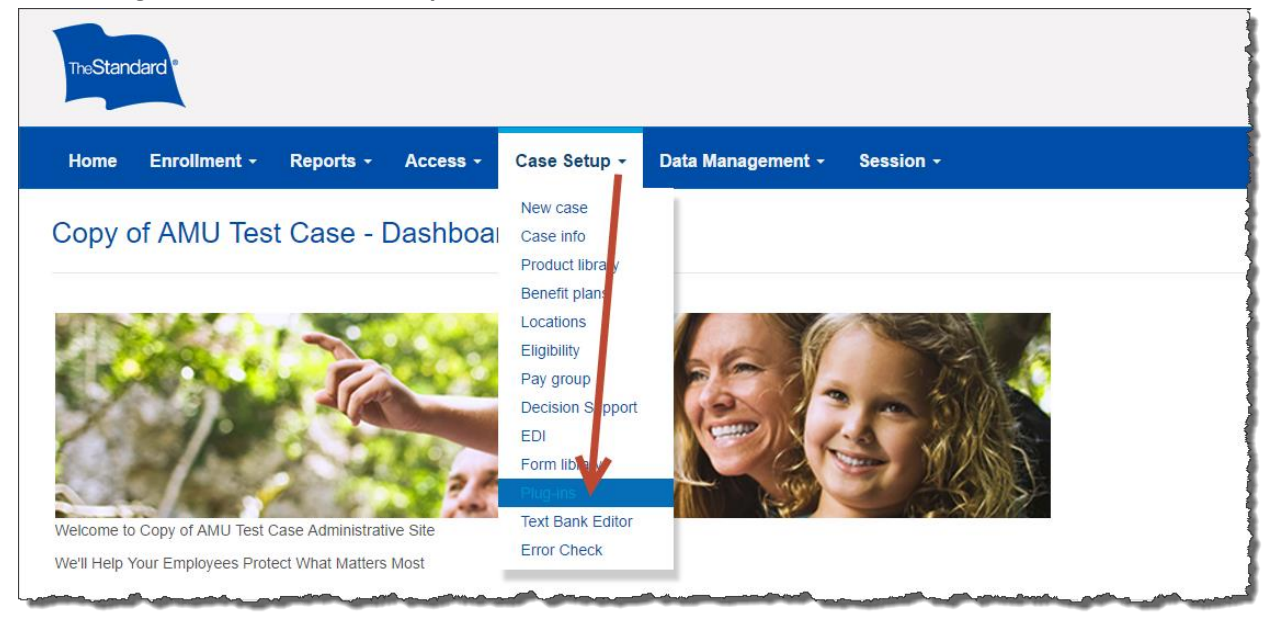

3. Click the **New** button.

The Add a New Plug-in screen displays options for you to create a new plug-in.

4. In the **Search bar** of the *Add a New Plug-in* screen, type **Standard EOI** and then click **Search**. The list of plug-ins re-displays.

| Add a New Plug-in                                                                                                    |                                                          |                                                                       |            |        |   |
|----------------------------------------------------------------------------------------------------|----------------------------------------------------------|-----------------------------------------------------------------------|------------|--------|---|
| <ol> <li>Select a plug-in type from the list at the lef<br/>2. If you wish to copy an existing plug-in from</li> </ol> | any of your cases, enter the search criteria above.      |                                                                       |            |        | ? |
| Plug-in configurations copied from other cases                                                                         | may contain hard-coded values, such as group numbers. Be | sure and check the plug-in thoroughly before sending production data. |            |        |   |
|                                                                                                    | Standard EOI                                             |                                                                       | Q          | RETURN |   |
|                                                                                                    |                                                          | 7 resume found                                                        |            |        |   |
| Plugin<br>Reports                                                                                                    | Standard EOI                                             |                                                                       | Create New |        |   |

 Click Create New under the name of the Standard EOI plug-in. The Plug-In Configuration screen displays setup options. 6. In the **Template Name** field, type a name for The Standard EOI bridge, such as The Standard EOI Form.

| General Options Change        | <u>Control</u> |                                                        |
|-------------------------------|----------------|--------------------------------------------------------|
| Form Providers - Standard EOI |                |                                                        |
| Temp                          | plate Name:    | The Standard EOI Form                                  |
| Configura                     | ation Notes:   |                                                        |
|                               |                |                                                        |
|                               |                | Lindele the surrest Dira is Allaund file buse: Lebrain |
|                               |                | Speare the current mayner. Allowed the typesprogin.    |
|                               |                |                                                        |

- 7. Click the Save button.
- 8. Click the Options tab.
- 9. For the **Description section**, complete fields as necessary:

SAVE

- a. EOI Enrollment Mode when will the EOI be submitted? Select: Employee submits EOI application after enrollment is complete, or Employee submits EOI application during enrollment.
- Environment which environment are you trying to access? Select:Testing or production.
- c. Bridge embedded in IFrame or Popup Window? This will be provided by the carrier.
- d. Selerix certificate Select when the Selerix certificate expires.

| General Options Change Control             |                                                               |
|--------------------------------------------|---------------------------------------------------------------|
| Description                                | Value                                                         |
| EOI Enrollment Mode                        | Employee submits EOI application after enrollment is complete |
| Environment                                | Production •                                                  |
| Bridge embedded in IFrame or Popup Window? | Popup Window 🗸                                                |
| Selerix certificate                        | Selerix Production (expires 11/15/2019)                       |

10. Complete setup for each of the products that are on the case, selecting the benefit plan in the drop-down that applies to The Standard product.

| Additional Child Deps Life (ACL)    | Empty                   |  |
|-------------------------------------|-------------------------|--|
| Additional Spouse Deps Life (ASL)   | Empty                   |  |
| Dependents Life (DL)                | Empty                   |  |
| SST Dependents Life (SDL)           | Empty                   |  |
| Child Dependents Life (XCL)         | Empty                   |  |
| Sp & Ch Dependents Life (XDL)       | Empty                   |  |
| Spouse Dependents Life (XSL)        | Spouse Voluntary Life   |  |
| Member Life                         |                         |  |
| Additional Term Life (AL)           | Employee Voluntary Life |  |
| Basic Term Life (BL)                | Empty                   |  |
| SST Life (LS)                       | Empty                   |  |
| Supplemental Life (SL)              | Empty                   |  |
| Voluntary Life (VF)                 | Emply                   |  |
| onn Term Disability                 | стру                    |  |
|                                     |                         |  |
| Buy-up Long Term Disability (BLT)   | Emply                   |  |
| Long Term Disability (LT)           | Empty                   |  |
| Trust Long Term Disability (TLT)    | Emply                   |  |
| SST Long Term Disability (TS)       | Empty                   |  |
| Voluntary Long Term Disability (VL) | Empty                   |  |
| Short Term Disability               |                         |  |
| Buy-up Short Term Disability (BST)  | Empty                   |  |
| State Mandated Disability (SD)      | Empty                   |  |
| SST Short Term Disability (SS)      | Empty                   |  |
| Short Term Disability (ST)          | Empty                   |  |
| rust Short Term Disability (TST)    | Empty                   |  |
|                                     |                         |  |
| ALL NONE                            |                         |  |
| SAVE SAVE & RETURN CANCEL           |                         |  |
|                                     |                         |  |

# **Step 2: Setting up EDI Parameters**

Last steps before testing the bridged products includes setting up the EDI control number for the case. This number is provided by The Standard for the Employer Group.

#### To set up EDI:

1. Select *EDI* from the **Case Setup** menu.

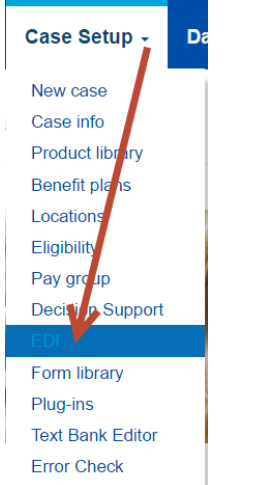

The EDI screen displays tabs for setting EDI options.

SAVE

- 2. Set the group number as the **Control Number** for The Standard.
- 3. Click the **Save** button.
- 4. Click the *Group Numbers* tab.
- 5. Click the **Add** button (green plus sign at the end of the table). A new line entry is added to any existing EDI group numbers.
- 6. Select the product from the **Product** drop-down list.
- 7. Type a **description** for the associated payer.
- 8. For the Master Group Number Label, enter the Coverage Plan Name.
- 9. For the Network ID, enter the Coverage Policy Number.

| L   | ocatio           | on: Al           | 🛛 🔻 Plan Year:       | 04/01/2016 - 03/31/2 | 2017 (Active) 🔻 |                            |        |        |                 |              |            |      |
|-----|------------------|------------------|----------------------|----------------------|-----------------|----------------------------|--------|--------|-----------------|--------------|------------|------|
| A   | SSO              | ciated           | Payers               |                      |                 |                            |        |        |                 | Filter       |            | Q    |
|     |                  |                  |                      | Product              |                 | Payer                      |        |        | Desc            | ription      |            | +    |
|     | ~                | Stand            | lard Life - SB (Sta  | ndard Insurance 👻    |                 | Standard Insuran 👻         |        |        |                 | A            |            | ×    |
|     |                  | Standard         | d LTD - SB (Standard | Insurance Company)   |                 | Standard Insurance Company |        |        |                 |              |            | ×    |
|     |                  | Standard         | d STD (Standard Insu | rance Company)       |                 | Standard Insurance Company |        |        |                 |              |            | ×    |
| Ģ   | irou             | p numl           | bers for - Stan      | dard Life - SB       | Nun Master Gr   |                            |        |        |                 |              |            |      |
|     | Jot              | bClass           | Ded Freq             | Number               | r Number La     | abel Plan Code             | Netwo  | ork ID | Subgroup Number | Plan Subcode | Subnetwork | k ID |
|     |                  |                  |                      |                      | С               |                            | 120859 |        |                 |              |            |      |
|     | Active<br>(Activ | e FTE<br>re FTE) | 24                   | Bi-Monthly           |                 |                            |        |        |                 |              |            |      |
|     | All 🔻            | <b>B</b>         | Delete All Group Nu  | umbers               |                 |                            |        |        |                 |              |            |      |
|     | Same             | for all loca     | ations               | CANCEL IMP           | ORT EXPORT      | TEMPLATE                   |        |        |                 |              |            |      |
| Cli | ck               | c th             | e <b>Save</b> l      | button.              | SAVE            |                            |        |        |                 |              |            |      |

10.

# Step 3: Setting up EDI via JScript

You can also set up EDI parameters using JScript at the plan level. You may need to use this if EDI Parameters needed for The Standard products are already being used for other reports. When using JScript to set EDI parameters, the scripting will override the parameters for the bridge, and not for reporting.

You use the OnLoad script action at the plan level, and script for the EDI parameter field that you need to use for the EOI form. The following example adds the script for assigning "SL" to the Network ID field.

#### To add EDI parameters via JScript:

- 1. Select *Benefit Plans* from the *Case Setup* menu.
- 2. Select The Standard plan to which you want to add the scriptable EDI.
- 3. Click the *JScript* tab.

| General       | Payer products   | Service Area       | Deduct | ion processing |             |              |              |                  |              |                |            |       |
|---------------|------------------|--------------------|--------|----------------|-------------|--------------|--------------|------------------|--------------|----------------|------------|-------|
| Rate Group    | Enrollment rules | <u>Eligibility</u> | Rates  | Questions      | Life events | Presentation | <u>Forms</u> | Dependence Rules | <u>Alias</u> | <u>JScript</u> | Properties |       |
|               | EventType        |                    |        |                |             |              | Sci          | ript             |              |                |            |       |
| OnEligible    |                  |                    |        |                |             |              |              |                  |              |                |            | T     |
| OnLoad        |                  |                    |        |                |             |              |              |                  |              |                |            | Т     |
| OnCalc        |                  |                    |        |                |             |              |              |                  |              |                |            | $T_T$ |
| OnSave        |                  |                    |        |                |             |              |              |                  |              |                |            | $T_T$ |
| OnDependent   | Eligible         |                    |        |                |             |              |              |                  |              |                |            | $T_T$ |
| OnLifeEvent   |                  |                    |        |                |             |              |              |                  |              |                |            | $T_T$ |
| Field mapping |                  |                    |        |                |             |              |              |                  |              |                |            | $T_T$ |
| View All      |                  |                    |        |                |             |              |              |                  |              |                |            |       |

4. Click the JScript icon next to the OnLoad script to open the Scripting window.

#### 5. Type the script that you want to use, using the following syntax:

Event.Engine.Properties["NAMEOFEDIFIELD"] = "VALUE";

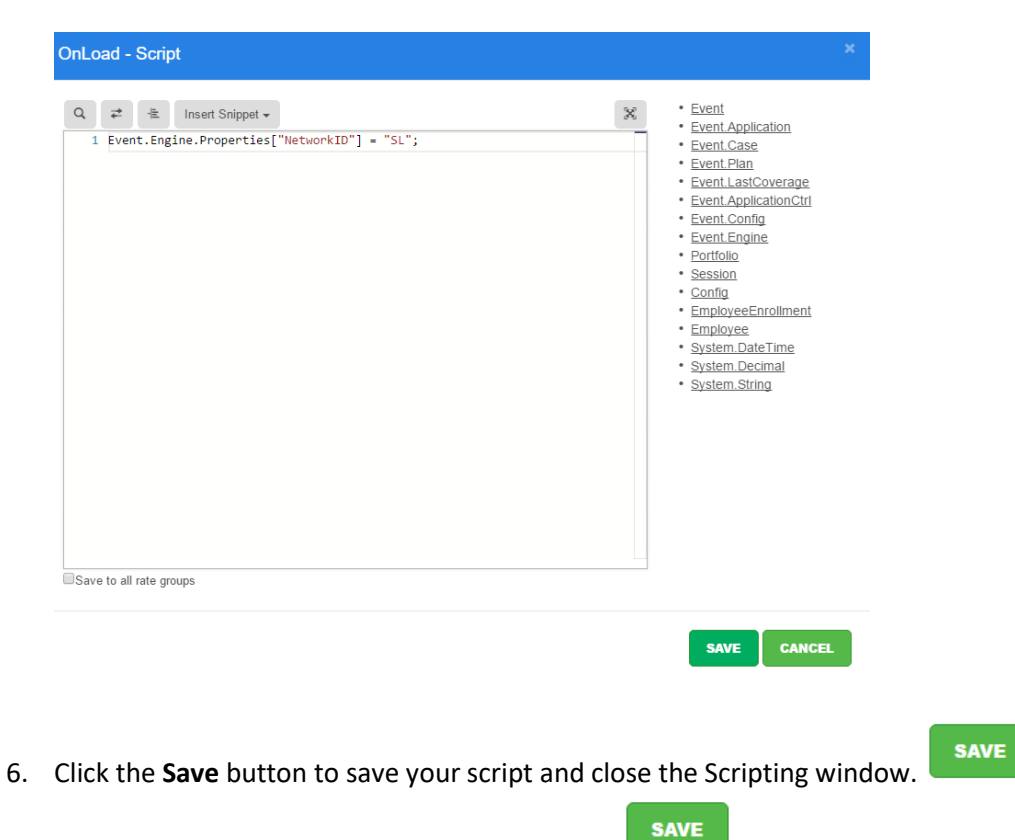

7. Click the **Save** button to save the plan changes.

## **Step 4: Testing/Sample Enrollment**

After you have set up the EOI plugin and the EDI control number, you should test to ensure that the bridge is invoked correctly when the link is clicked.

Use a test employee, and walk through the enrollment. To test the EOI bridge, ensure you select over Guaranteed Issue (GI) for the appropriate benefit plan. A link for the form will display on the Sign/Submit Complete page (after signing the Benefit Confirmation form).

| At the end of the enrollment process, y | you will see the Sign & Submit page. |
|-----------------------------------------|--------------------------------------|
|-----------------------------------------|--------------------------------------|

| ign/Submit Complete                                                                                                    | e                                                                                                    |                                                                           |
|----------------------------------------------------------------------------------------------------|----------------------------------------------------------------------------------------------------|---------------------------------------------------------------------------|
| ep 3 of 3                                                                                                    |                                                                                                    |                                                                           |
| ngratulations!                                                                                                    |                                                                                                    |                                                                           |
| ur enrollment is now complete. You n                                                                                                    | ng log-in to the system at any time during the year to review your benef                                                                                                  | it elections.                                                             |
| <ul> <li>IMPORTANT! You have applied online medical history statement.</li> <li>▲ You have pending EOI application</li> <li>Nikki TEST</li> </ul> | for a coverage that exceeds the guaranteed limit. There is additional one for the following people. Click on person's name link to start En Plans Employee Voluntary Life | al information and review required. Please complete the OI application.   |
| zsdfasdf asdfasdfa                                                                                                    | Spouse Voluntary Life                                                                                                    |                                                                           |
|                                                                                                    |                                                                                                    |                                                                           |
| cap of Your Elections                                                                                                    |                                                                                                    |                                                                           |
| cap of Your Elections<br>ted below is a recap of your elections<br>your completed enrollment forms.                                               | including who is covered under each benefit plan and your named bene                                                                                                    | ficiaries. Scroll down to the bottom of this screen to view a li          |
| cap of Your Elections<br>ted below is a recap of your elections<br>your completed enrollment forms.<br>Group Life and AD&D                        | including who is covered under each benefit plan and your named bene                                                                                                    | eficiaries. Scroll down to the bottom of this screen to view a li         |
| cap of Your Elections<br>ted below is a recap of your elections<br>your completed enrollment forms.<br>Group Life and AD&D                        | including who is covered under each benefit plan and your named bene                                                                                                    | eficiaries. Scroll down to the bottom of this screen to view a li<br>Cost |

Click the link to open the new window for the evidence of insurability questions.

My Home

L Contact Us

Medical Underwriting P: 800.843.7979

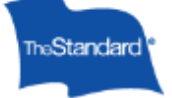

### Submit Evidence of Insurability

This application process allows you to complete a medical history statement online, when evidence of insurability is required under a group insurance policy issued by The Standard. The information you provide will be used to evaluate your application. Submission of this application does not guarantee approval of coverage requiring evidence of insurability.

This process generally takes between 10 and 20 minutes if you have all required information. Please be aware you will not have an opportunity to save a draft during this time. For your protection, this submission session will time out after 30 minutes of inactivity.

| You must be prepared with the following information before you can proceed. If you do not have this information ready to reference, please print this page and return here when you have all of these listed items. | FAQ About Evidence of<br>Insurability |
|----------------------------------------------------------------------------------------------------|---------------------------------------|
| 1. Member's employment details ✓ Date of hire ✓ Earnings                                                                                                    |                                       |
| 2. Coverage details                                                                                                    |                                       |
| 3. Personal identification                                                                                                    |                                       |
| 4. Medical conditions ✓ Diagnoses ✓ Types of treatment ✓ Dates for treatment                                                                                                    |                                       |
| 5. Physicians or clinics  Vames  Vames  Vacations  Vehone numbers                                                                                                    |                                       |
| Note for Spouse Applicant<br>If this evidence of insurability submission is for a spouse applicant, he or she must complete the medical history statement and<br>electronically sign this submission.               |                                       |
| I have read and agree to the Terms and Consent.                                                                                                    |                                       |
| Canoel START A NEW SUEMISSION                                                                                                    |                                       |
| If you prefer, you may choose a printable PDF form to submit evidence of insurability by mail.                                                                                                    |                                       |
| Si lo prefiere, puede optar por un formulario PDF que se puede imprimir para presentar la evidencia de asegurabilidad por correo<br>postal.                                                                         |                                       |
| © 2017 StanCorp Financial Group, Inc.                                                                                                    | Legal & Privacy                       |

**Note:** The Standard does not currently return any decision information to this platform after completion. Please be sure to request a file with decisions from The Standard as part of the case setup.